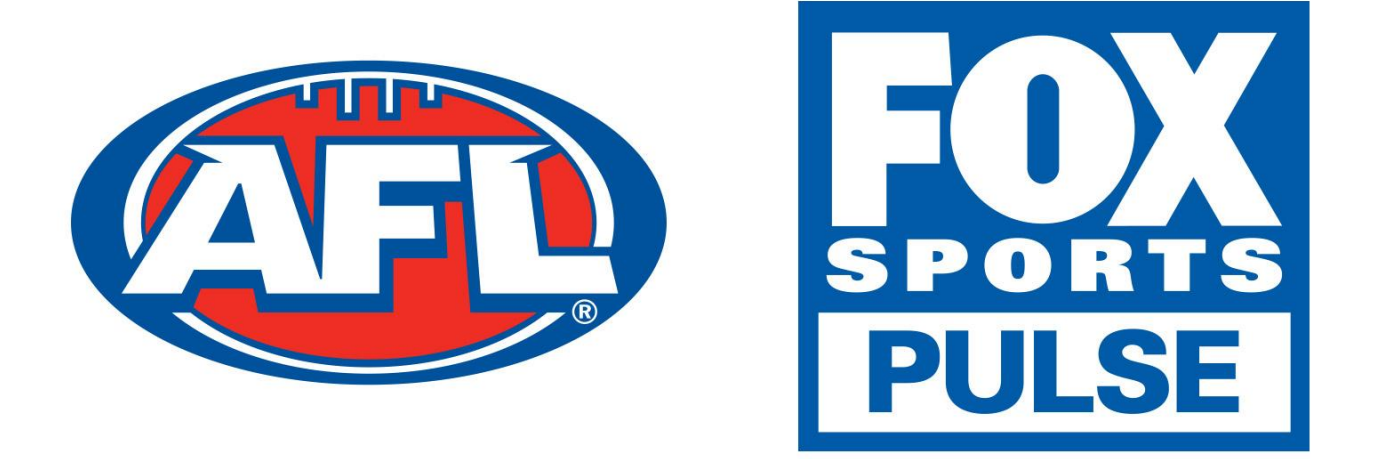

# Footyweb National Registration Player Registration Process

### **Automated Registration Via Renewal Email**

If you have previously played for a club in the previous season you may be sent an email asking you to re-register. The email you receive will look similar to the example below.

| Hi Alex,                                                                                            |
|----------------------------------------------------------------------------------------------------|
| Old Trinity Grammarians is now open for registrations.                                              |
| We have prepared an online registration form and we can also accept online payment via credit card. |
| Click here to commence the registration process.                                                    |
| Old Trinity Grammarians                                                                             |

If you have received this email from the club that you want to register for then you will have a simple process as you will not need your username or password. All you need to do is click the **Click Here** link and then click on the **Club Name** that you are registering to, in this case **Old Trinity Grammarians** 

|                                                                                                    | footyweb<br>Official Membership and Payments System of the AFL |
|----------------------------------------------------------------------------------------------------|----------------------------------------------------------------|
| Old Trinity Grammarians                                                                                        |                                                                |
| Please select the Club record for <b>Alex</b> 1 that you wish to edit.<br>Club Name<br>Old Trinity Grammarians |                                                                |

You will then see a screen that has your basic information displayed. If this is correct click **Continue.** If the information is incorrect you will need to contact the club.

| Old Trinity Grammarians |           |               |               |            |
|-------------------------|-----------|---------------|---------------|------------|
| ⊘ Choose Ty             | /pe       | 2. Basic Info | 3. Extra Info | 4. Summary |
|                         |           |               |               |            |
| Legal first name :      | Alex      |               |               |            |
| Family name :           |           |               |               |            |
| Date of Birth :         | 19/06/199 | 3 🔹           |               |            |
| Gender :                | Male      |               |               |            |
| Continue                |           |               |               |            |

From there you will need to add in extra information if it is not automatically completed.

| Personal Details  |                           |          |
|-------------------|---------------------------|----------|
| Legal first name: | Alex                      |          |
| Family name:      | Heuston                   |          |
| Date of Birth:    | 19/06/1993                |          |
| Gender:           | Male                      |          |
| Address Line 1:   | 26 Riverwood Lane         | •        |
| Suburb:           | Lower Templestowe c       | <b>)</b> |
| State:            | VIC                       |          |
| Postal Code:      | 3107 •                    |          |
| Phone (Mobile):   | 0411875534 •              |          |
| Email:            | 114208@trinity.vic.edu.au | •        |

At the lower end of this page you will notice that there are products that you may want to select and there may also be some compulsory products pre-selected. You will also see that there are a number of check boxes for you to select or leave blank.

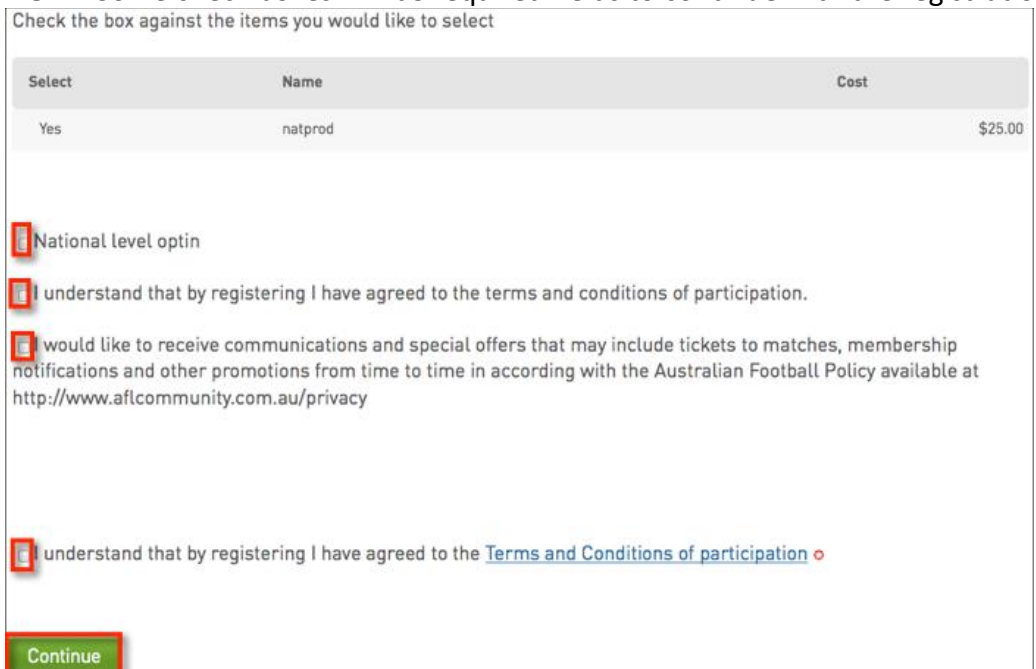

**NOTE:** Some check boxes will be required fields to continue with the registration

The final step to finalise your registration will be to pay the online invoice.

| To complete your registration, you must follow the payment process below. |                 |      |         |  |
|---------------------------------------------------------------------------|-----------------|------|---------|--|
| Pay your entry online now                                                 |                 |      |         |  |
| Invoice Number                                                            | Item            | Name | Price   |  |
| 139033138                                                                 | natprod         |      | \$25.00 |  |
| 139033146                                                                 | PROCESSING FEE* |      | \$1.00  |  |
| Total                                                                     |                 |      | \$26.00 |  |

### **Manual Registration Process**

There are three options for perspective members to select when attempting to register to an association or club.

- 1. For members who have previously been registered and know their username and password
- 2. For members who have previously been registered but do not know their username and password
- 3. For potential members who have never been registered before

| AFL Association                      |                                       |                                     |             |
|--------------------------------------|---------------------------------------|-------------------------------------|-------------|
| 1. Choose Type                       | 2. Basic Info                         | 3. Extra Info                       | 4. Summary  |
|                                      |                                       |                                     |             |
| NOTE: To complete this process you v | will need to pay online via credit ca | rd. Please have your Visa or Master | card ready. |
| 1 have registered previously         | and I know my username ar             | nd password                         |             |
| 2 I would like to request my us      | sername and password                  |                                     |             |
|                                      |                                       |                                     |             |
| 3 I am registering for the first     | time                                  |                                     |             |
|                                      |                                       |                                     |             |

## For members who have previously been registered and know their username and password

For any members who have been registered in the past will be able to use their existing username and password.

1. The first step is to enter the **username** and **password** within the **Choose Type** tab

| AFL Association                      |                                       |                                      |             |
|--------------------------------------|---------------------------------------|--------------------------------------|-------------|
| 1. Choose Type                       | 2. Basic Info                         | 3. Extra Info                        | 4. Summary  |
| NOTE. To complete this process you u | ill pead to pay opling via credit c   | and Plaace have your Vice or Macter  | card roadu  |
| NOTE: To complete this process you w | vitt need to pay online via credit co | ard. Please have your visa or Master | caru ready. |
| I have registered previously         | and I know my username a              | nd password                          |             |
| Please enter your username and       | password below.                       |                                      |             |
| Username:                            |                                       |                                      |             |
| Password:                            |                                       |                                      |             |
| Continue                             |                                       |                                      |             |

2. From within the **Basic Info** tab, check the member details are correct and click **Continue** 

|                    | e 2. Basic Info | 3. Extra Info | 4. Summary |
|--------------------|-----------------|---------------|------------|
|                    |                 |               |            |
|                    |                 |               |            |
| Legal first name : | Davis           |               |            |
| Family name :      | Adam            |               |            |
| Date of Birth :    | 18/04/1991 🔹    |               |            |
| Gender :           | Male            |               |            |
| Continue           |                 |               |            |

### 4. You will then be presented with extra information fields that need to be completed

| ⊘ Choose Typ                  | e 🥥 Basic Info                             | 3. Extra Info        | 4. Summary |
|-------------------------------|--------------------------------------------|----------------------|------------|
|                               |                                            |                      |            |
| Date Created Online:          | 11/10/2012                                 |                      |            |
| Last Updated:                 | 22/07/2013                                 |                      |            |
| Life Member?:                 | No                                         |                      |            |
| Active in Association:        | Yes                                        |                      |            |
| Legal first name:             | Davis                                      |                      |            |
| Family name:                  | Adam                                       |                      |            |
| Date of Birth:                | 18/04/1991                                 |                      |            |
| Gender:                       | Male                                       |                      |            |
| Country of Birth:             | Select Country                             | -                    |            |
| Country of Birth<br>(Mother): | Select Country                             | -                    |            |
| Country of Birth<br>[Father]: | Select Country                             | •                    |            |
| Phone (Mobile):               | 0433001570                                 |                      |            |
| Occupation:                   | ·                                          |                      |            |
| A National header Block to    | o test where it ends up. Should come strai | ght after Occupation |            |
| National Team<br>Supported:   |                                            |                      |            |

5. The bottom of the **Extra Info** tab you will need to select the products that you want to purchase

**NOTE:** Some products may be compulsory and preselected

| Items                 |                                         |                                       |                |          |
|-----------------------|-----------------------------------------|---------------------------------------|----------------|----------|
| Check the box ag      | ainst the items you would like to selec |                                       |                |          |
|                       |                                         |                                       |                |          |
| Select                | Name                                    |                                       | Cost           |          |
|                       | Product AAA                             |                                       |                | \$12.00  |
| National              |                                         |                                       |                |          |
| 0                     | National Registration.                  |                                       |                | \$12.34  |
| Below is a list of    | previously selected items               |                                       |                |          |
| Name                  |                                         |                                       | Amount Paid    |          |
| 2012/13 Standar       | rd rego fee (\$100)                     |                                       |                | \$100.00 |
|                       |                                         |                                       |                |          |
| Subscribe to          | Australia news letters.[                | Edited]                               |                |          |
| ☑ This is the optimit | n message for Victoria (the State level | for                                   | g they've got. |          |
| I want to subsc       | ribe to all the Mary Poppins' publicat  | ions from Geelong                     |                |          |
|                       |                                         |                                       |                |          |
|                       |                                         |                                       |                |          |
| I understand the      | nat by registering I have agreed to the | Terms and Conditions of participation | 10             |          |
|                       |                                         |                                       |                |          |
| Continue              |                                         |                                       |                |          |

6. The **Summary** page will then be displayed. This page will list the association or club that you have registered to and also the outstanding products that you will need to pay

|                                                                  | e 🥑 Basic Info                                                         | ⊘ Extra Info | ⊘ Summ   | ary |
|------------------------------------------------------------------|------------------------------------------------------------------------|--------------|----------|-----|
| Thank you, we have sent your<br>To complete your registration, y | details to <b>Geelong</b><br>ou must follow the payment process below. |              |          |     |
| Pay your entry onlin                                             | e now                                                                  |              |          |     |
| Invoice Number                                                   | Item                                                                   | Name         | Price    |     |
| 139032791                                                        | 2012/13 Standard rego fee (\$100)                                      |              | \$100.00 |     |
| 139032809                                                        | PROCESSING FEE                                                         |              | \$3.90   |     |
| Total                                                            |                                                                        |              | \$103.90 |     |

## For members who have previously been registered but do not know their username and password

If you have previously been registered in the Footyweb system you will have a username and password. If you do not know your username and password click I would like to request my username and password.

1. You will then need to enter the email address that would be registered within the Footyweb system and click **Continue** 

| I would like to request my username and password                                                                                                    |      |
|----------------------------------------------------------------------------------------------------|------|
| Please enter your email address below                                                                                                    |      |
| Email Address:                                                                                                    |      |
| When you click Continue you will receive an email with all usernames and passwords that are assigned to this emails addres                                                                | is.  |
| If you don't receive the email, please remember to check your junk mail for your password reminder. It comes from "DoNotRe<br>and the Subject is "Password reminder for Your League Name" | ply" |
| Continue                                                                                                    |      |
| Please Note: This will only be successful if the email address entered is already in the database.                                                                                        |      |

#### For potential members who have never been registered before

For the first time new members can now register online.

1. If you are a new user of the Footyweb system then you need to click the third option I am registering for the first time and click Continue

| I am registering for the first time |  |  |  |  |
|-------------------------------------|--|--|--|--|
| Continue                            |  |  |  |  |

 You will then need to enter the required basic information for verification purposes. You will need to enter your Legal first name (no abbreviations), Family name & DOB as listed on your ID (ie Drivers License/Birth Certificate/Passport).

| Legal first name : |                | * |
|--------------------|----------------|---|
| Family name :      |                | * |
| Date of Birth :    | DAY MONTH YEAR |   |
| Gender :           | *              |   |
| Continue           |                |   |

3. Once your basic information has been required you will be required to enter some extra information and select the products at the bottom of the page that you want to purchase

|  | NOTE: Some | products r | may be | compulso | rv and | preselected |
|--|------------|------------|--------|----------|--------|-------------|
|--|------------|------------|--------|----------|--------|-------------|

| ltems                  |                                                                                         |          |
|------------------------|-----------------------------------------------------------------------------------------|----------|
| Check the box against  | t the items you would like to select                                                    |          |
| Select                 | Name                                                                                    | Cost     |
| Yes                    | 2012/13 Standard rego fee (\$100)                                                       | \$100.00 |
| 0                      | Product AAA                                                                             | \$12.00  |
| National               |                                                                                         |          |
|                        | National Registration.                                                                  | \$12.34  |
|                        |                                                                                         |          |
| Subscribe to           | Australia news letters.[Edited]                                                         |          |
| This is the optin me   | essage for Victoria (the State level for ]. I want to opt in to everything they've got. |          |
| ☑ I want to subscribe  | to all the Mary Poppins' publications from Geelong                                      |          |
|                        |                                                                                         |          |
| □ I understand that by | y registering I have agreed to the <u>Terms and Conditions</u> of participation o       |          |
| Continue               |                                                                                         |          |

5. The **Summary** page will then be displayed. This page will list the association or club that you have registered to and also the outstanding products that you will need to pay

|                                    | уре              | ⊘ Basic Info                            | ⊘ Extra Info                    | [            | ⊘ Summary                |
|------------------------------------|------------------|-----------------------------------------|---------------------------------|--------------|--------------------------|
|                                    |                  |                                         |                                 |              |                          |
| Thank you, we have sent            | your details t   | o Geelong .                             |                                 |              |                          |
| To complete your registrati        | ion, you must fe | ollow the payment process below.        |                                 |              |                          |
| We have allocated you a u process. | username and     | l password, but <b>your registratio</b> | on is not yet complete until ye | ou have comp | leted the online payment |
| Please take a note of the          | se details. Th   | ey have been emailed to you.            |                                 |              |                          |
| Pay your entry or                  | nline now        | 60                                      |                                 |              |                          |
| Invoice Number                     | Item             |                                         | Name                            | Price        |                          |
| 139032817                          | 2012/1           | 3 Standard rego fee (\$100)             |                                 | \$100.00     | i.                       |
| 139032791                          | 2012/1           | 3 Standard rego fee (\$100)             |                                 | \$100.00     | 6                        |
| 139032825                          | PROCE            | ESSING FEE                              |                                 | \$7.80       |                          |
| Total                              |                  |                                         |                                 | \$207.80     |                          |